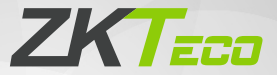

# **Quick Start Guide**

# SpeedFace - V5L[TI]

Version: 1.0

Due to regular upgrades of systems and products, ZKTeco could not guarantee exact consistency between the actual product and the written information in this manual.

#### **Overview**

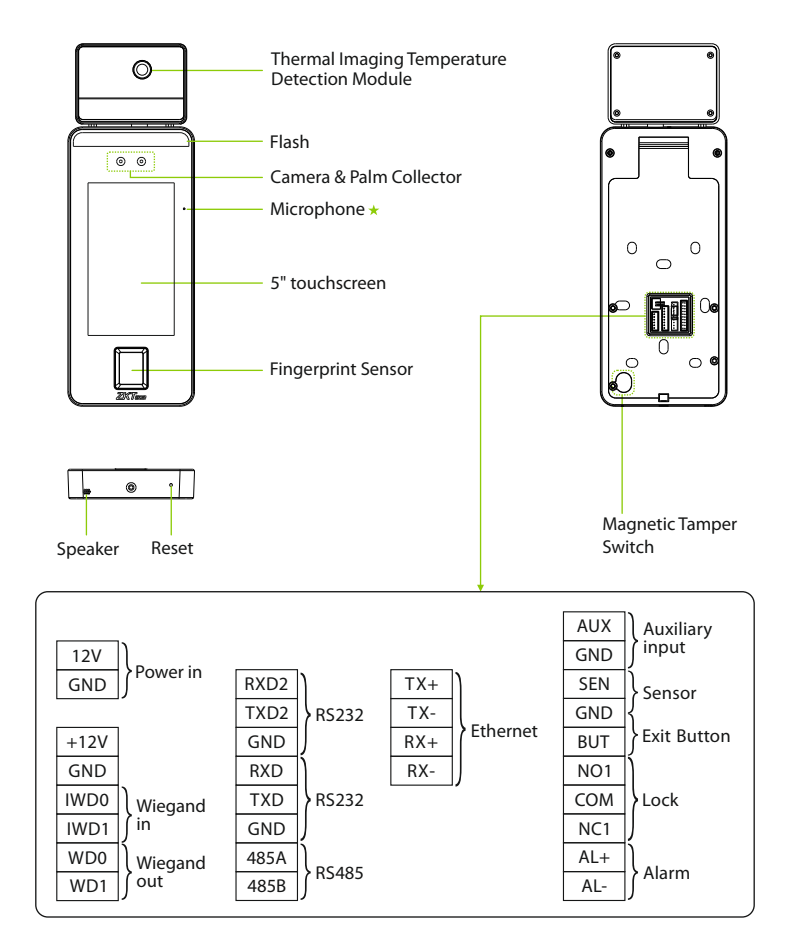

**Note:** Not all products have the function with  $\star$ , the real product shall prevail.

### **Installation Environment**

Please refer to the following recommendations for installation.

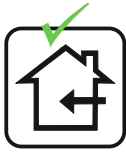

INSTALL INDOORS ONLY

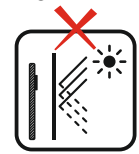

AVOID INSTALLATION NEAR GLASS WINDOWS

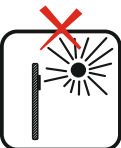

AVOID DIRECT SUNLIGHT AND EXPOSURE

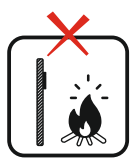

AVOID USE OF ANY HEAT SOURCE NEAR THE DEVICE

# **Recommended Palm Gestures**

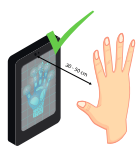

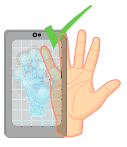

KEEP EFFECTIVE DISTANCE OF 30-50 cm

KEEP SPACES BETWEEN YOUR FINGERS

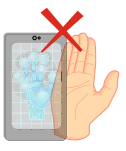

DO NOT KEEP YOUR FINGERS CLOSE

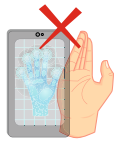

DO NOT KEEP D PALM OUTSIDE YO COLLECTION AREA FO

DO NOT KEEP YOUR FINGERS FOLD/CURLED

#### Note:

- 1. Place your palm within 30-50 cm of the device.
- 2. Place your palm in the palm collection area, such that the palm is placed parallel to the device.
- 3. Make sure to keep space between your fingers.

# **Recommended Standing Position**

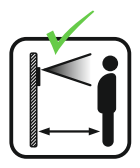

KEEP EFFECTIVE DISTANCE OF 0.3-2m

## **Installation Requirements**

The installation requirements and indications associated with the device are given below:

| Specification                            | Standard value                                                                 | Remark                                                                                    |
|------------------------------------------|--------------------------------------------------------------------------------|-------------------------------------------------------------------------------------------|
| Operating<br>Environment                 | Indoor, Avoid wind, Avoid<br>direct sunlight,<br>16°C to 35°C (60.8°F to 95°F) | The recommended operating temperature is 25°C (77°F)                                      |
| Distance<br>(between face<br>and device) | 30 to 120cm (0.98ft to 3.94ft)                                                 | The recommended distance<br>is 80cm (2.62ft)                                              |
| Measurement<br>Accuracy                  | ±0.3°C (±0.54°F)                                                               | This value is tested at a distance<br>of 80cm or 2.63ft under 25°C<br>(77°F) environment. |

**Notes:** The temperature measurement data is only for reference, and not for any medical purposes.

#### Forehead Temperature Detection

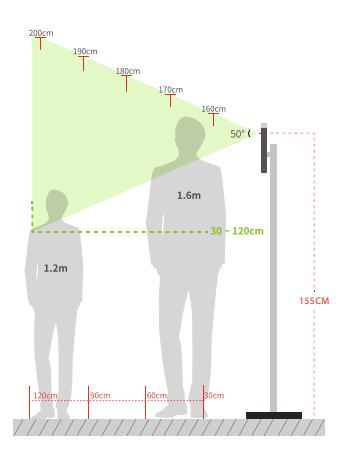

#### Indoor constant Temperature Environment

- Installation height: 1.55m
- FOV (Field Of View) of the thermal imaging device: 50°
- Temperature detection distance: 0.3m to 1.2m
- Height of the face adapted for detection: 1.2m to 2m

## **Device Installation**

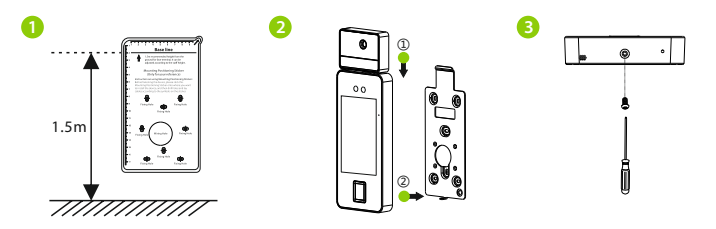

- ① Attach the mounting template sticker to the wall, and drill holes according to the mounting paper. Fix the back plate on the wall using wall mounting screws.
- (2) Attach the device to the back plate.
- ③ Fasten the device to the back plate with a security screw.

### **Standalone Installation**

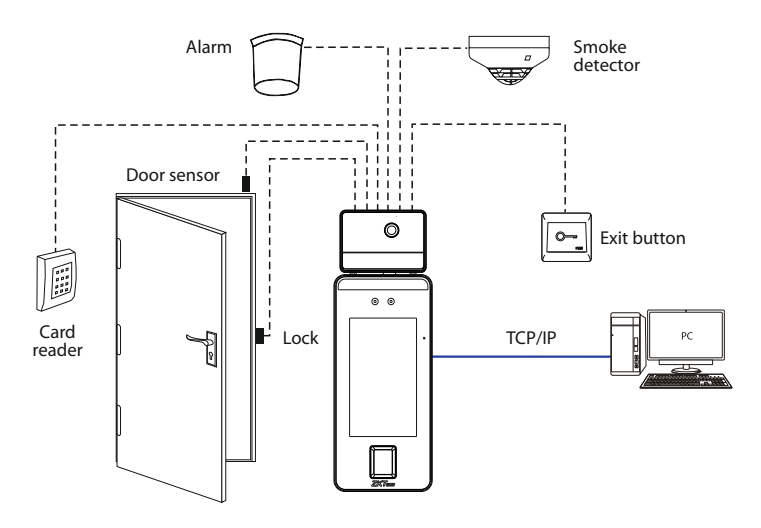

#### **Power Connection**

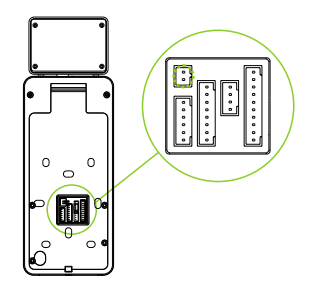

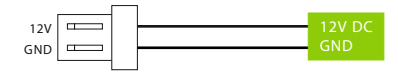

#### Recommended power supply

- 1)  $12V \pm 10\%$ , at least 3000mA.
- 2) To share the power with other devices, use a power supply with higher current ratings.

## **Ethernet Connection**

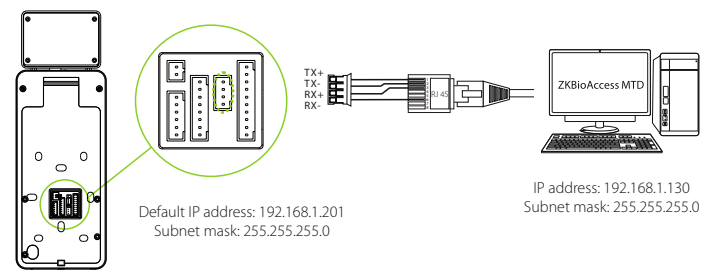

Click [COMM.] > [Ethernet] > [IP Address], input the IP address and click [OK].

**Note:** In LAN, IP addresses of the server (PC) and the device must be in the same network segment when connecting to ZKBioAccess MTD software.

## Door Sensor, Exit Button & Alarm Connection

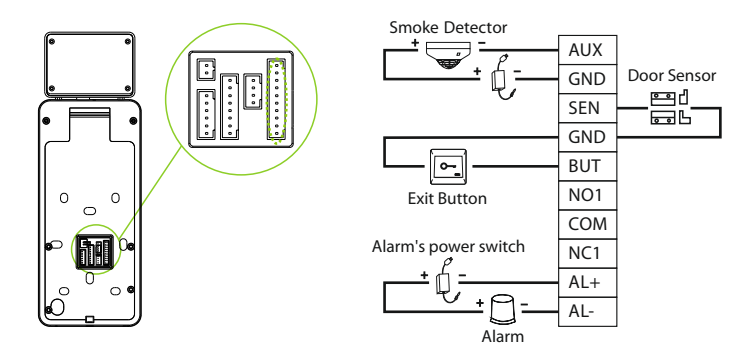

#### **Lock Relay Connection**

The system supports both **Normally Opened Lock** and **Normally Closed Lock**. The **NO Lock** (normally opened when powered) is connected with '**NO1**' and '**COM**' terminals, and the **NC Lock** (normally closed when powered) is connected with '**NC1**' and '**COM**' terminals. The power can be shared with the lock or can be used separately for the lock, as shown in the example with NC Lock below:

1) Device not sharing power with the lock

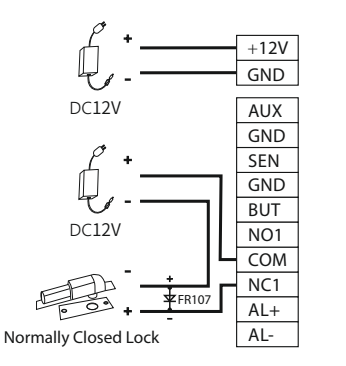

2) Device sharing power with the lock

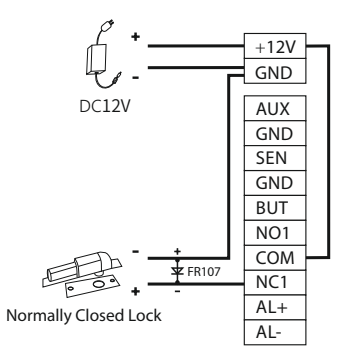

# **Wiegand Reader Connection**

Wiegand card reader connects to the top 4 pins of the wiegand terminal and the last two pins are used by the Access controller, as shown in the following figure. It sends the credentials to the device via wiegand communication.

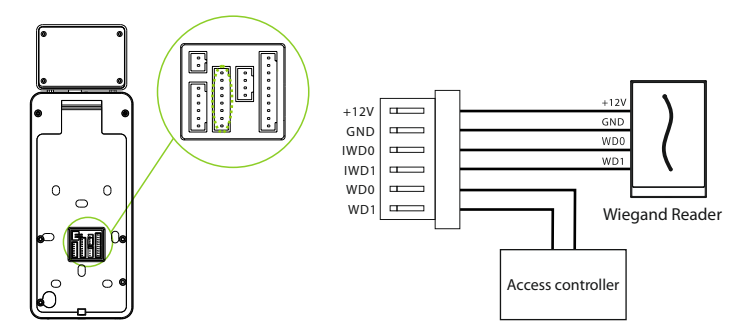

# RS485 and RS232 Connection

The RS485 and the RS232 lets user connect to multiple readers to the device. Two RS232 and one RS485 can be connected to the terminal, as shown in the figure below.

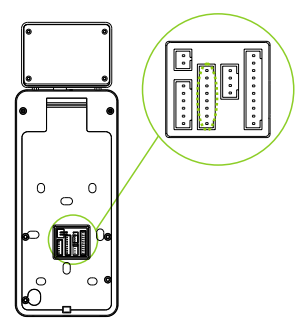

| TXD  | PVD2                                     | 1                                                                         |                                                                                                  |
|------|------------------------------------------|---------------------------------------------------------------------------|--------------------------------------------------------------------------------------------------|
| RXD  |                                          |                                                                           |                                                                                                  |
| GND  |                                          | GND                                                                       |                                                                                                  |
|      |                                          | TXD                                                                       | RS232                                                                                            |
|      | RXD                                      | RXD                                                                       | Reader                                                                                           |
| GND  | TXD                                      |                                                                           |                                                                                                  |
| 485+ | GND                                      |                                                                           |                                                                                                  |
| 495  | 485A                                     |                                                                           |                                                                                                  |
| 405  | 485B                                     |                                                                           |                                                                                                  |
|      | TXD<br>RXD<br>GND<br>GND<br>485+<br>485- | TXD RXD2   RXD TXD2   GND GND   GND TXD   GND GND   485+ 485A   485- 485B | TXD RXD2   RXD TXD2 GND   GND GND TXD   RXD TXD RXD   GND TXD RXD   GND GND RXD   485+ 485A 485B |

## **User Registration**

When there is no super administrator set in the device, click on  $\equiv$  to enter the menu. Add a new user and set User Role to Super Admin, then the system will request for the administrator's verification before entering the menu. It is recommended to register a super administrator initially for security purposes.

#### Method 1: Register on the device

Click on  $\equiv$  > [User Mgt.] > [New User] to register a new user. The options include entering the user ID and Name, setting User Role, registering Palm, Fingerprint, Face, Password, Badge (optional), and adding User Photo.

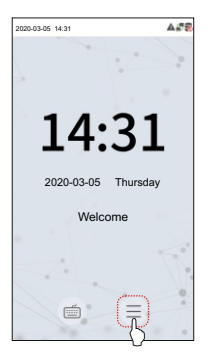

| c                  | New User    |
|--------------------|-------------|
| User ID            | 1           |
| Name               | Mike        |
| User Role          | Normal User |
| Palm               | 1           |
| Fingerprint        | 1           |
| Face               | 1           |
| Password           |             |
| User Photo         | 1           |
| Access Control Rol | e           |
|                    |             |
|                    |             |
|                    |             |

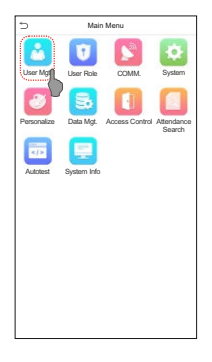

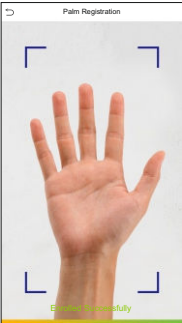

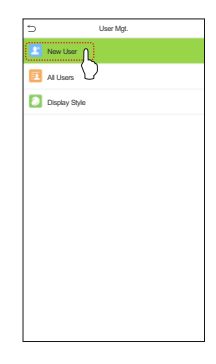

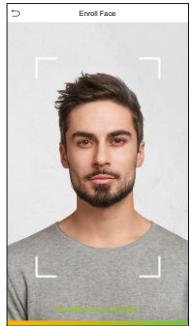

#### Method 2: Register on ZKBioAccess MTD software

Please set the IP address and cloud service server address in the Comm. Menu option on the device.

 Click [Access] > [Access Device] > [Device] > [Search Device] to search the device on the software. When an appropriate server address and port is set on the device, the searched devices are displayed automatically.

| 🕞 Refresh 📑 New 🕋 Delete 🗹 Ex         | xport 🔍 Search Device 🖳 Device Control = 🄞 S                            | et up 🔹 📿 View and Get Device Info 🐑 🚇 Com   | munication *    |
|---------------------------------------|-------------------------------------------------------------------------|----------------------------------------------|-----------------|
|                                       | Step 1 Search Dev                                                       | ice                                          | × mware Version |
| Search No device found? Down          | load Search Tools to Local Disk                                         |                                              |                 |
| Total Progress Step 2 100%            | Searched devices count:1                                                |                                              |                 |
| IP Address Devi                       | ice Type Serial Number                                                  | 8                                            |                 |
| IP Address MAC Address Sub            | net Mask Gateway Address Serial Number Dev                              | vice Type Set Server Operatio St             | ep 3            |
| 192.168.213.79 255.2                  | 255.255.0 192.168.213.1 MILCO-68 40620 Per                              | lepton it                                    |                 |
|                                       |                                                                         |                                              |                 |
|                                       |                                                                         |                                              |                 |
|                                       |                                                                         |                                              |                 |
|                                       |                                                                         |                                              | _               |
|                                       |                                                                         | Add                                          | ×               |
|                                       | Device Name *                                                           | 192.168.213.79                               |                 |
|                                       | Icon Type *                                                             | Door                                         |                 |
|                                       | Area *                                                                  | Area Name                                    |                 |
| A The current systen communication po | Add to Level                                                            |                                              |                 |
|                                       | Clear Data in the Device when Adding                                    | 8                                            |                 |
| Ic < 0 > >I 50 rows per (             | [Clear Data in the Device when Add<br>record), please use with caution! | ing] will delete data in the device(except e | vent            |
|                                       | G                                                                       |                                              |                 |
|                                       | <u></u>                                                                 | tep 4                                        | _               |
|                                       | ок                                                                      | Cancel                                       |                 |

- Click [Add] in operation column, a new window will pop-up. Select Icon type, Area, and Add to Level from each dropdowns and click [OK] to add the device.
- 3. Click [**Personnel**] > [**Person**] > [**New**] and fill in all the required fields to register a new users in the software.
- Click [Access] > [Device] > [Device Control] > [Synchronize All Data to Devices] to synchronize all the data to the device including the new users.

For more details, please refer to the ZKBioAccess MTD User Manual.

#### Method 3: Register on the phone

Once the ZKBioAccess MTD software is installed, the users could enroll their face via a browser application on their own mobile phone.

 Click [Personnel] > [Parameters], input "http://Server address: Port" in the QR Code UGL bar. The software will automatically generate a QR code. Scan the QR code or login onto "http://Server address: Port/app/v1/adreg" by the mobile phone to register users.

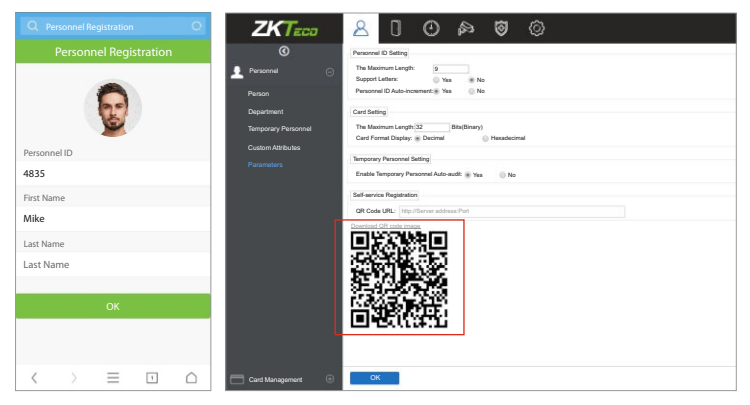

 The users will be displayed in [Personnel] > [Temporary Personnel], click on [Review] option and assign a department and click [OK] to successfully add the user.

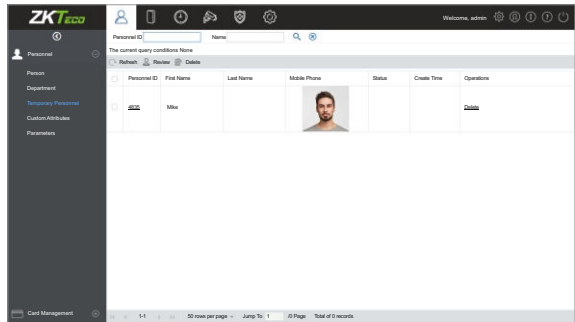

## **Ethernet and Cloud Server Settings**

Click on  $\equiv$  > [COMM.] > [Ethernet] to set the network parameters. If the TCP/IP communication of the device is successful, the icon  $\blacksquare$  will be displayed in the upper right corner of the standby interface.

Click on  $\equiv$  > [COMM.] > [Cloud Server Setting] to set the server address and server port, that is, the IP address and port number of the server after the software is installed. If the device communicates with the server successfully, the icon  $\cong$  will be displayed in the upper right corner of the standby interface.

| Ð           | Main        | Menu           |                      | ] | D                    | Ethernet        |   | Ð            | Cloud Server Setting |            |
|-------------|-------------|----------------|----------------------|---|----------------------|-----------------|---|--------------|----------------------|------------|
|             | U           |                | -                    |   | IP Address           | 192.168.163.200 |   | Server mode  |                      | ADMS       |
| User Mgt.   | User Role   | COMM           | System               |   | Subnet Mask          | 255.255.255.0   |   | Enable Dom   | ain Name             |            |
| 8           | 5           |                |                      |   | Gateway              | 192.168.163.1   |   | Server Addre | 85                   | 0.0.0.0    |
| Personalize | Data Mgt.   | Access Control | Attendance<br>Search |   | DNS                  | 0.0.0.0         |   | Server port  |                      | 8081       |
|             |             |                |                      |   | TCP COMM. Port       | 4970            |   | Enable Prox  | y Server             | $\bigcirc$ |
| Autotest    | System Info |                |                      |   | DHCP                 |                 | ) | HTTPS        |                      | $\bigcirc$ |
|             |             |                |                      |   | Display in Status Ba | r 💽             |   |              |                      |            |
|             |             |                |                      |   |                      |                 |   |              |                      |            |
|             |             |                |                      |   |                      |                 |   |              |                      |            |
|             |             |                |                      |   |                      |                 |   |              |                      |            |
|             |             |                |                      |   |                      |                 |   |              |                      |            |
| 1           |             |                |                      |   |                      |                 |   | 1            |                      |            |

#### Note:

While pairing the device with ZKBioAccess MTD software. Make sure that the option **Enable Domain Name** is disabled and the correct server address and port are entered. **Server address:** Set as the IP address of the ZKBioAccess MTD server. **Server port:** Set as the service port of ZKBioAccess MTD (the default is 8088).

## **Access Control Setting**

Click on  $\equiv$  > [Access Control] to enter the access control management interface and set relevant parameters of access control.

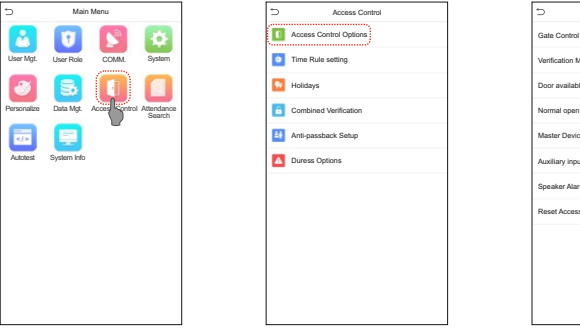

| Access Control (              | Options            |
|-------------------------------|--------------------|
| Gate Control Mode             |                    |
| Verification Mode             | Password/Face/Palm |
| Door available time period    | 1                  |
| Normal open time period       | None               |
| Master Device                 | In                 |
| Auxiliary input configuration |                    |
| Speaker Alarm                 |                    |
| Reset Access Setting          |                    |
|                               |                    |
|                               |                    |
|                               |                    |
|                               |                    |

## **Attendance Record**

Click on  $\equiv$  > [Attendance Search] > [Attendance Record] to enter the records query interface, input the user ID and select the time range, the corresponding attendance logs will be displayed.

| 5          | Main        | Menu           |             | 5           | Attendance Search | 5     | Per     | rsonal Record Sea |
|------------|-------------|----------------|-------------|-------------|-------------------|-------|---------|-------------------|
| -          | -           | (11)           | -           |             | ······            | Date  | User ID | Access record     |
| <b>M</b>   | 12          |                | 0           | Event Event | Logs              | 03-03 |         | Number of Re      |
|            |             |                | 0.00        |             |                   |       | 4       | 11:25             |
| User Mgt.  | User Role   | COMM.          | System      | Attend      | ance Photo        |       | 2       | 11:25 11:22       |
| _          | _           | _              | A           |             |                   |       | 3       | 11:25             |
|            |             |                |             | Blocklin    | st ATT Photo      | 03-04 |         | Number of Re      |
| •          | - Car       |                |             | -           |                   |       | 1       | 11:29             |
| rsonalize  | Data Mgt.   | Access Control | Atter since |             |                   |       | 3       | 11:29 11:21       |
|            |             |                | S()         |             |                   |       | 2       | 11:28             |
|            |             |                |             |             |                   |       | 4       | 11:26             |
|            | 100         |                |             |             |                   | 03-05 |         | Number of Re      |
| data at    | Custom lafe |                |             |             |                   |       | 1       | 11:27             |
| alloutst . | System into |                |             |             |                   |       | 4       | 11:27             |
|            |             |                |             |             |                   |       | 3       | 11:27             |
|            |             |                |             |             |                   |       | 2       | 11:27             |
|            |             |                |             |             |                   |       |         |                   |
|            |             |                |             |             |                   |       |         |                   |
|            |             |                |             |             |                   |       |         |                   |
|            |             |                |             |             |                   |       |         |                   |
|            |             |                |             |             |                   |       |         |                   |
|            |             |                |             |             |                   |       |         |                   |
|            |             |                |             |             |                   |       |         |                   |
|            |             |                |             |             |                   |       |         |                   |
|            |             |                |             |             |                   |       |         |                   |
|            |             |                |             |             |                   |       |         |                   |
|            |             |                |             |             |                   |       |         |                   |
|            |             |                |             |             |                   |       |         |                   |

#### **Detection Management Settings**

Click on  $\equiv$  > [System] > [Detection Management] to enter the setting interface.

• You can set the value of High temperature alarm threshold, and enable the Temperature over the range; access denied and the Trigger external alarm, the device will send an alarm prompt when the temperature of the user detected exceeds this value, meanwhile the user will be forbidden to access, as shown in the following figure. The method of enabling Mask detection is the same.

2 When the Allow unregistered people to access is enabled, optionally, set Enable capture of unregistered person to save the temperature data.

| 5           | Mair        | Menu                |               |
|-------------|-------------|---------------------|---------------|
| User Mgt.   | User Role   | COMM                | System        |
| Personalize | Data Mgt.   | (1)<br>Access Contr | of Attendance |
| Autotest    | System Info |                     | Search        |
|             | -,          |                     |               |
|             |             |                     |               |
|             |             |                     |               |
|             |             |                     |               |

| 5         | Detection Management          | 11  |
|-----------|-------------------------------|-----|
| Temp. U   | nit                           | °C  |
| Tempera   | ture measurement distance     | Far |
| Display 1 | Thermodynamics Figure         |     |
| Display E | Body Temperature              |     |
| Enable n  | nask detection                |     |
| Deny acc  | cess without mask             |     |
| Allow un  | registered people to access   |     |
| Enable c  | apture of unregistered person |     |
|           |                               |     |
| Trigger e | external alarm                |     |
| Clear ext | ternal alarm                  |     |
| Exter ala | rm delay(s)                   | 255 |
| Firmware  | e update                      |     |

| 5 | System               |
|---|----------------------|
| 0 | Date Time            |
|   | Access Logs Setting  |
| 8 | Face                 |
| Q | Fingerprint          |
| ¥ | Palm Parameter       |
|   | Reset                |
|   | Detection Management |
|   |                      |
|   |                      |
|   |                      |
|   |                      |
|   |                      |
|   |                      |

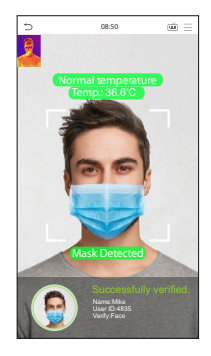

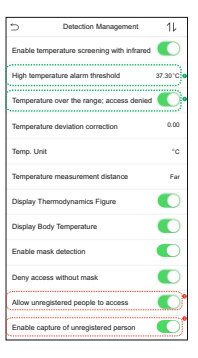

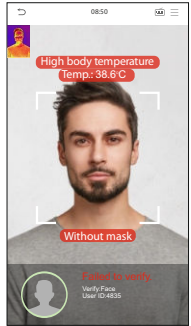

#### Notes:

- 1. The effective distance for temperature detection is within 50cm.
- 2. Recommended for indoor use.
- 3. Temperature measurement data is for reference only, not for medical use.
- Remove the mask to register the face, wear a mask to recognize the face, the type of mask, the size of the face covered by the mask, and bangs will affect the facial recognition effect.
- 5. Facial verification for masked individuals will increase FAR. Palm verification for masked individuals is recommended.

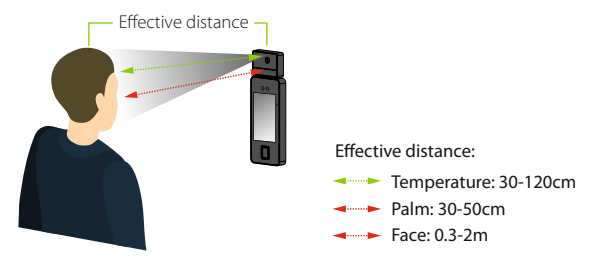

#### Real-time monitoring on the ZKBioAccess MTD software

Once ZKBioAccess MTD software installed, users could perform temperature detection management on browser.

- 1. Please set the IP address and cloud service server address on the device and add the device to the software.
- Click [Temperature Detection] > [Temperature Management] > [Real-time monitoring] to view all the events include the Abnormal Temperature, No Masks and Normal Records.
- 3. Click [Temperature Management] > [Statistics Panel] to view the analysis of statistical data and view the personnels with normal temperature.

As shown in the following figure.

#### **Real-Time Monitoring**

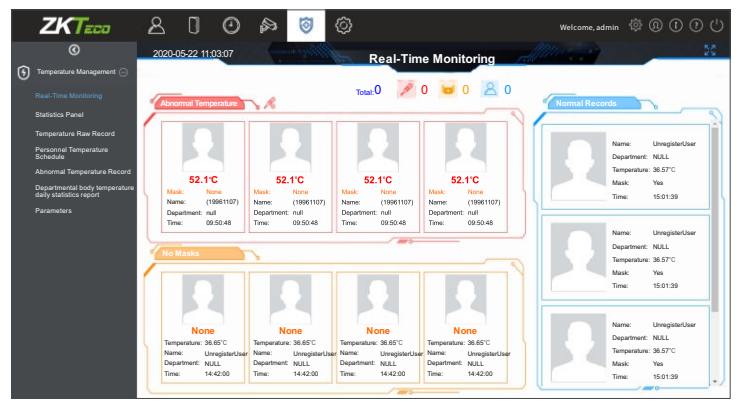

#### **Statistics** Panel

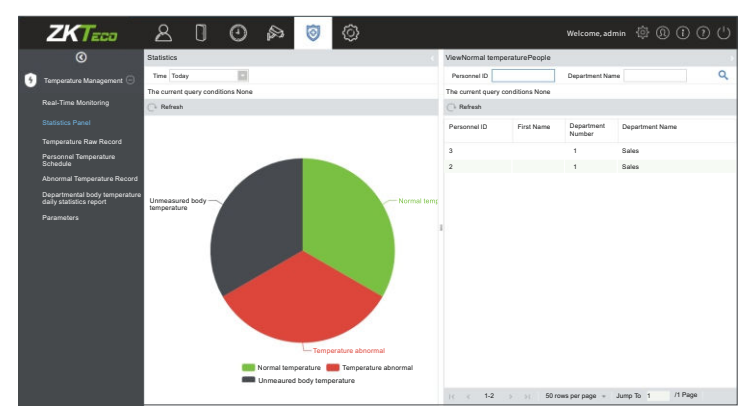

For more details, please refer to the ZKBioAccess MTD User Manual.

ZKTeco Industrial Park, No. 26, 188 Industrial Road,

Tangxia Town, Dongguan, China.

Phone :+86769-82109991

Fax :+86755-89602394

www.zkteco.com

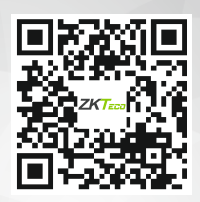

Copyright © 2020 ZKTECO CO., LTD. All Rights Reserved.